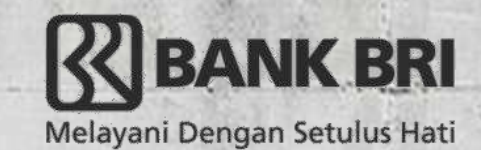

# Tata Cara Pembayaran BRI Virtual Account (BRIVA)

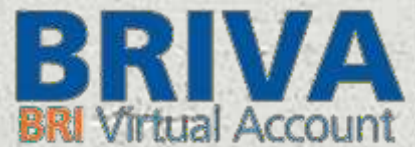

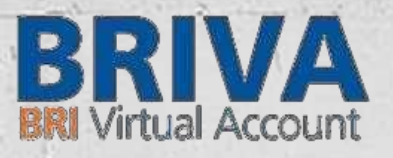

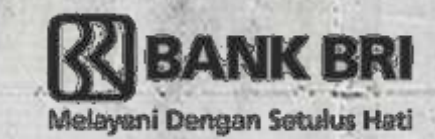

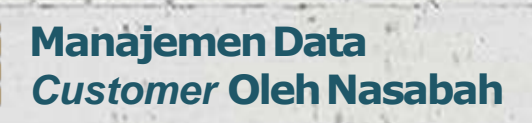

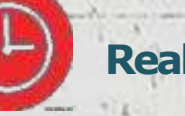

Real Time

Direct

Settlement

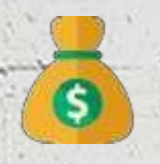

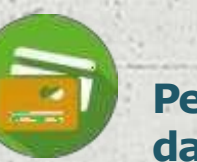

Pembayaran dari BRI dan Bank Lain

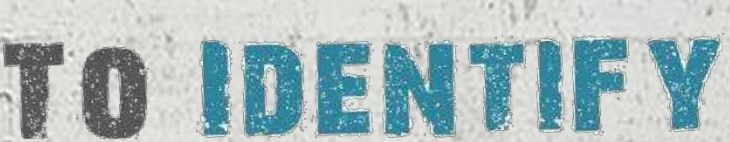

PAY

EAS

TO USE

### C hannels

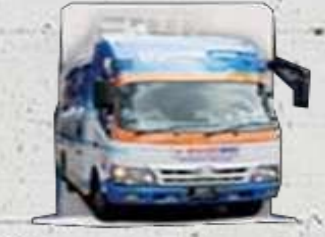

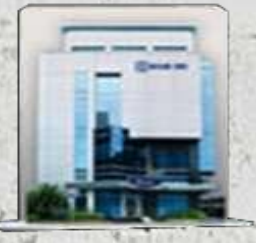

Mobile Branch BRI KantorBRI (Teller)

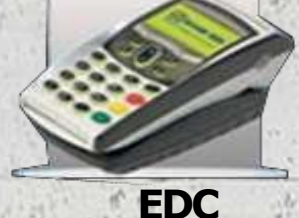

MiniATM BRI

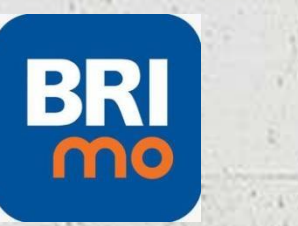

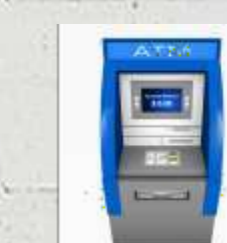

ATMBRI

Mobile Banking Internet BankingBRI BRIMO

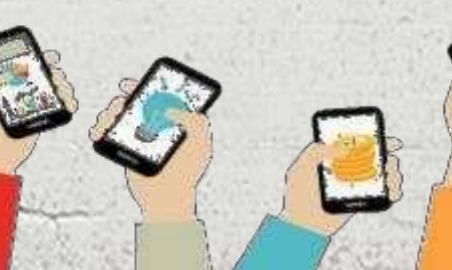

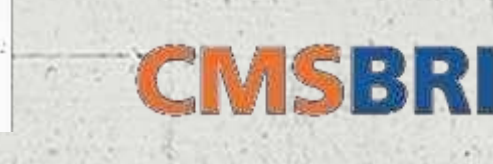

CashManagement System BRI

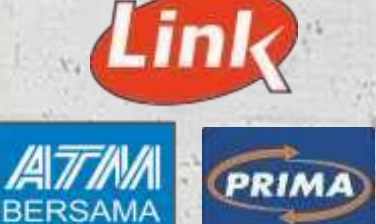

Bank Lain (Transfer, RTGS)

## Pembayaran BRIVA melalui Teller BRI

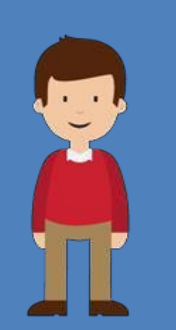

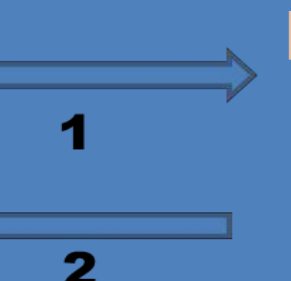

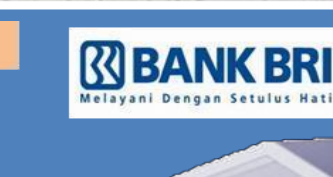

Bank

Keterangan pembayaran BRIVA melalui teller :

- 1. Datang Ke Teller BRI di Unit Kerja BRI terdekat dengan membawa nomor BRIVA.
- Kemudian isi form sesuai ketentuan BRI.
- Teller menerima form, dan uang yang akan dibayarkan.

2. Teller BRI memproses pembukuan pembayaran melalui BRIVA.

TELLER

• Teller memberikan bukti transaksi yang sudah tervalidasi.

Debitur datang ke ATM BRI, masukkan kartu dan PIN kemudiar akan muncul screen seperti tampak dalam layar di bawah in selanjutnya tekan "TRANSAKSI LAIN":

| PT<br>PIL   | BANK RAKYAT INDONESIA<br>LIH JUMLAH PAKET TUNAI | $\mathbf{x}_{\mathbf{t}} \approx \sum_{i=1}^{n} \sum_{j=1}^{n} \sum_{i=1}^{n} \sum_{j=1}^{n} \sum_{i=1}^{n} \sum_$ |
|-------------|-------------------------------------------------|----------------------------------------------------------------------------------------------------|
| < = 100.000 | 1.000.000 = >                                   |                                                                                                    |
| < = 200.000 | 1.500.000 = >                                   |                                                                                                    |
| < = 300.000 | 2.000.000 = >                                   |                                                                                                    |
| < = 500.000 | TRANSAKSI LAIN =>                               |                                                                                                    |

### **Tekan "PEMBAYARAN"**

### Tekan "LAINNYA"

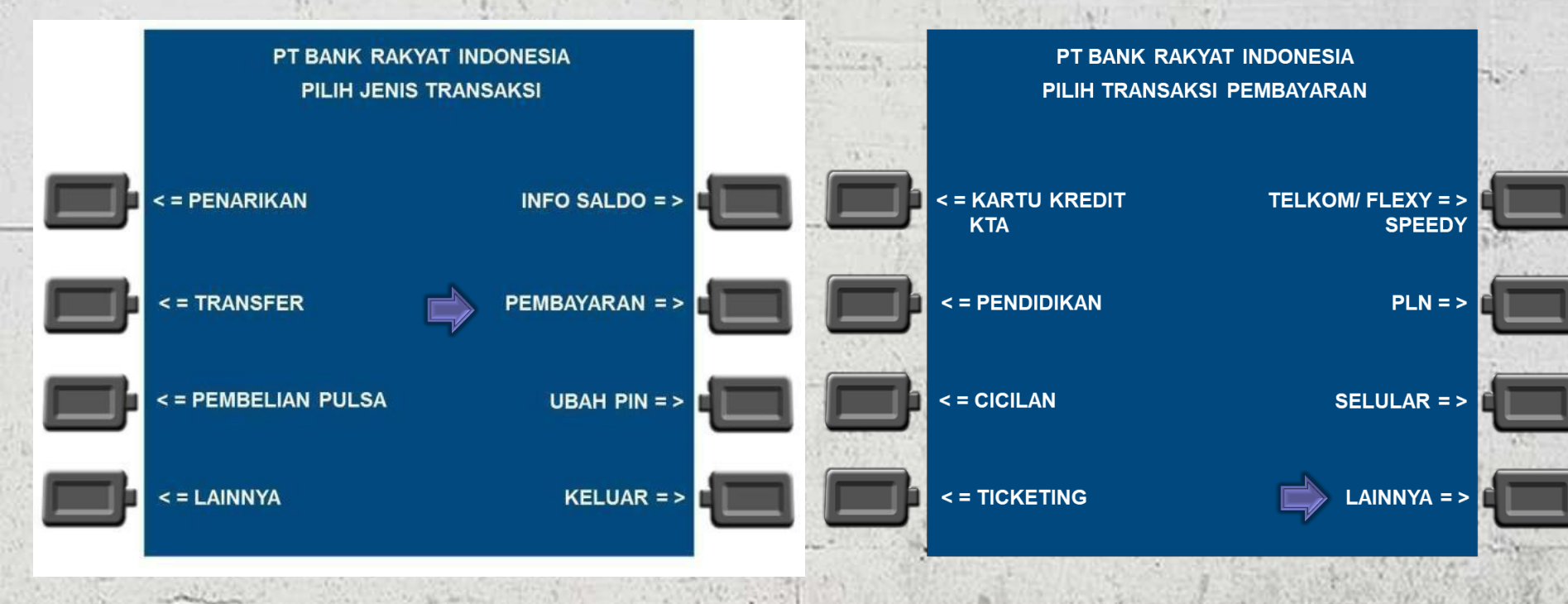

### Tekan "BRIVA"

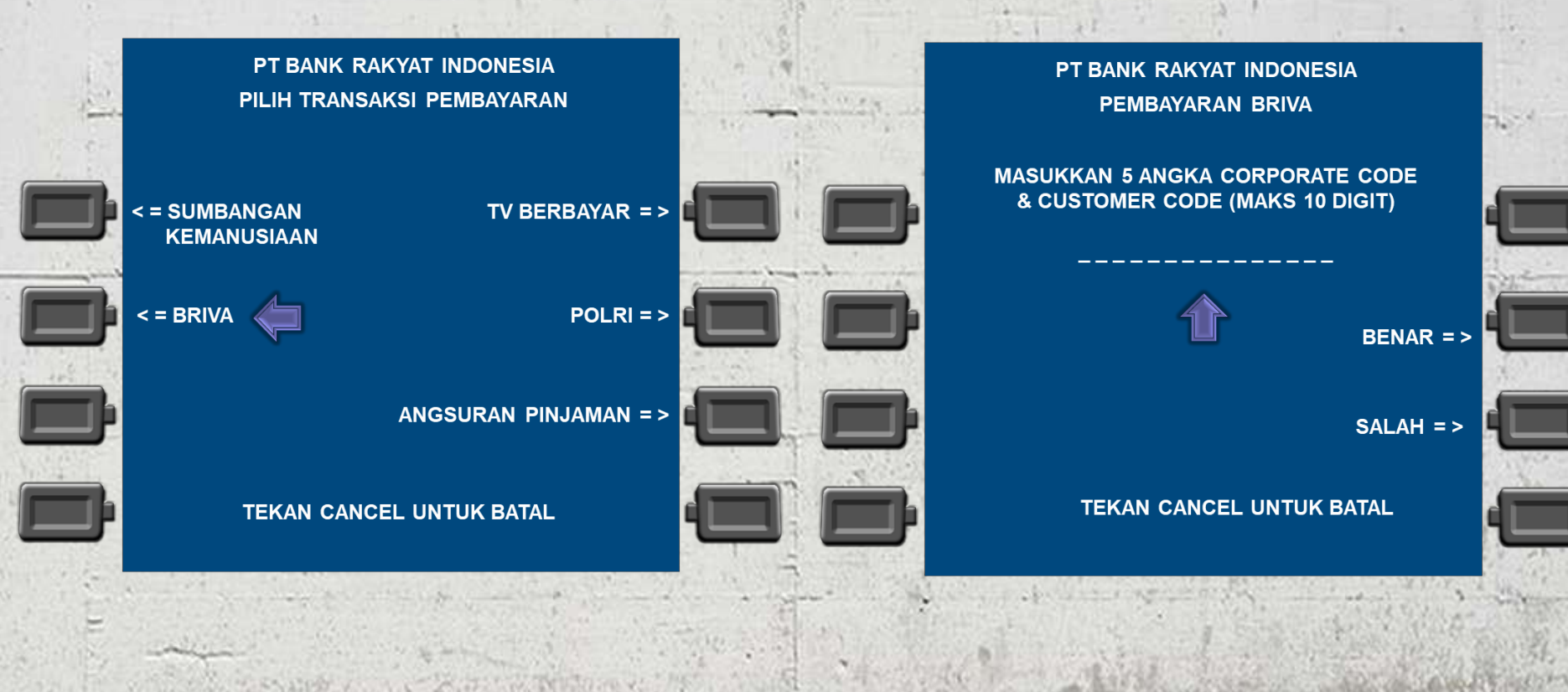

Masukkan Nomor BRIVA

Cek Kembali no BRIVA. Apabila sesuai, tekan "BENAR"

PT BANK RAKYAT INDONESIA PEMBAYARAN BRIVA

MASUKKAN 5 ANGKA CORPORATE CODE & CUSTOMER CODE (MAKS 10 DIGIT)

105110123456789

BENAR = >

SALAH =>

**TEKAN CANCEL UNTUK BATAL** 

Sistem akan memverifikasi Kode BRIVA yang diinput. Jika data yang ditampilkan layar telah sesuai maka tekan "YA" untuk memproses pembayaran

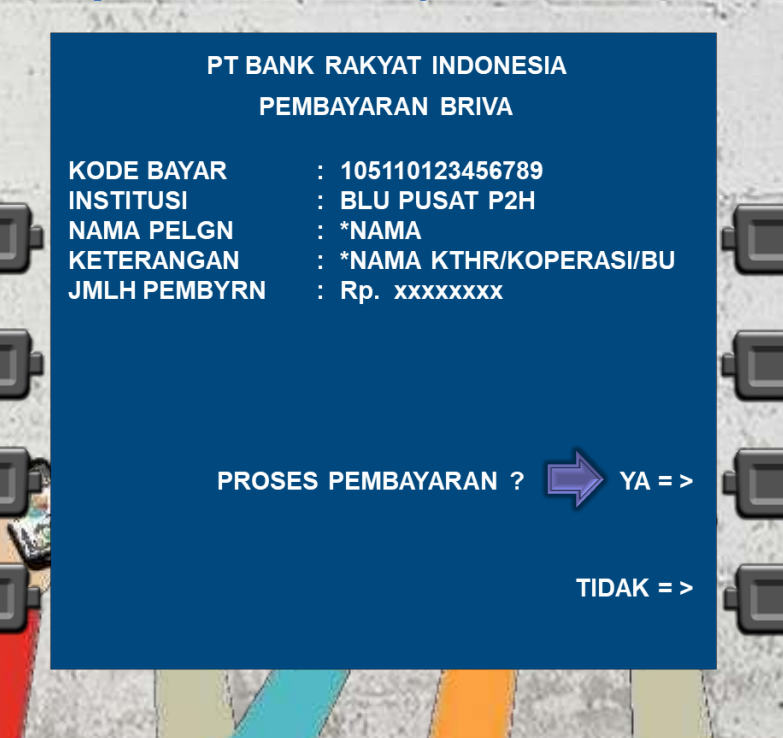

Masukan nominal pembayaran. Apabila tekan "BENAR" Layar akan menampilkan data yang diinput seperti tampak pada layar. Jika data yang ditampilkan layar telah sesuai maka tekan "YA" untuk memproses pembayaran.

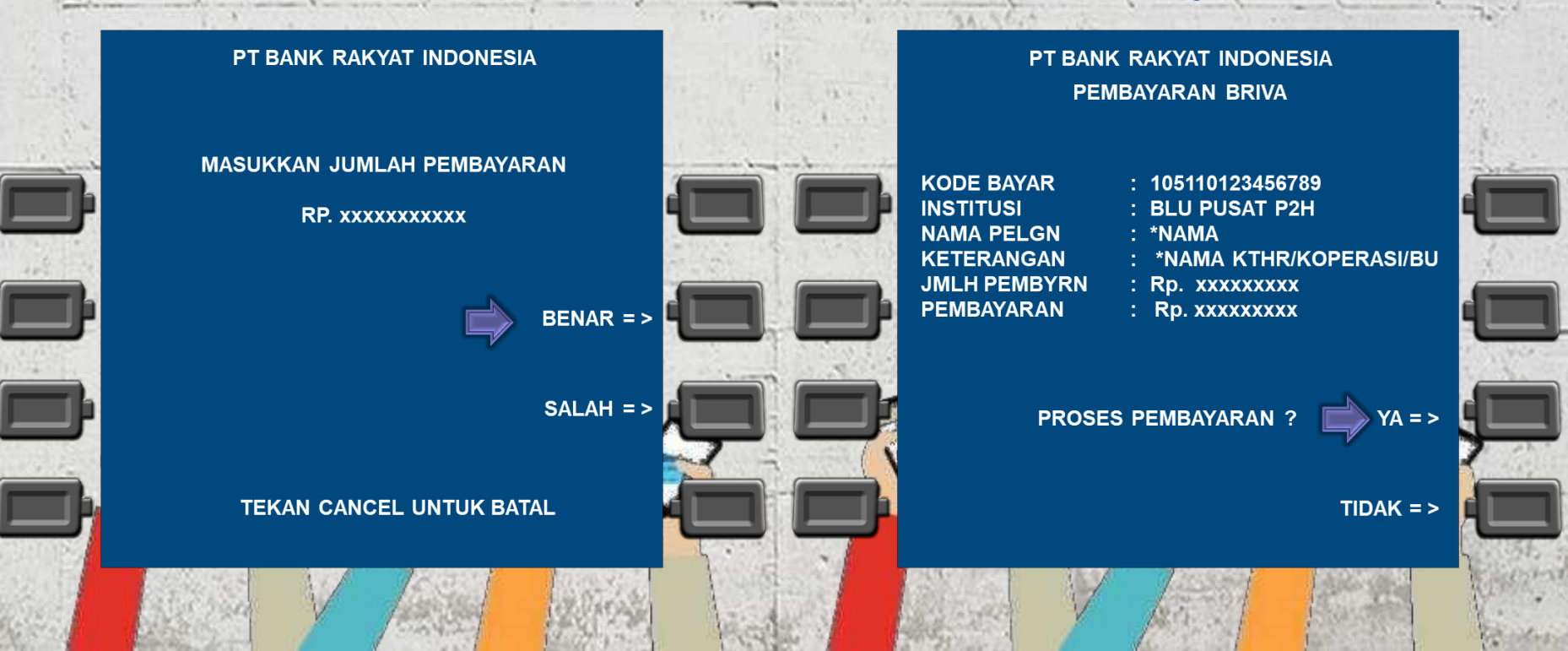

jumlah

telah sesuai

### Transaksi Berhasil

PT BANK RAKYAT INDONESIA PEMBAYARAN BRIVA

TRANSAKSI ANDA BERHASIL DILAKSANAKAN TERIMA KASIH ATAS KEPERCAYAAN ANDA

TRANSAKSI LAGI ? 📥 YA = >

TIDAK = >

### Selanjutnya akan muncul receipt/ struk sebagai bukti pembayaran.

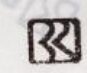

Bank Rakyat Indonesia Mengutamakan Kepuasan Nasabah

PT BANK RAKYAT INDONESIA (PERSERO) 14/12/2010 13:41:02 000942 0206 - KCK 1622218 NO. KARTU: 000000084741736 PEMBAYARAN BRIVA

NO PEMBAYARAN : 999991020304052 INSTITUSI : UJI COBA DJS NAMA PELANGN. : PURWANTO KETERANGAN : TOTAL : RP. 1

HARAP DISIMPAN SEBAGAI BUKTI PEMBAYARAN BRIVA

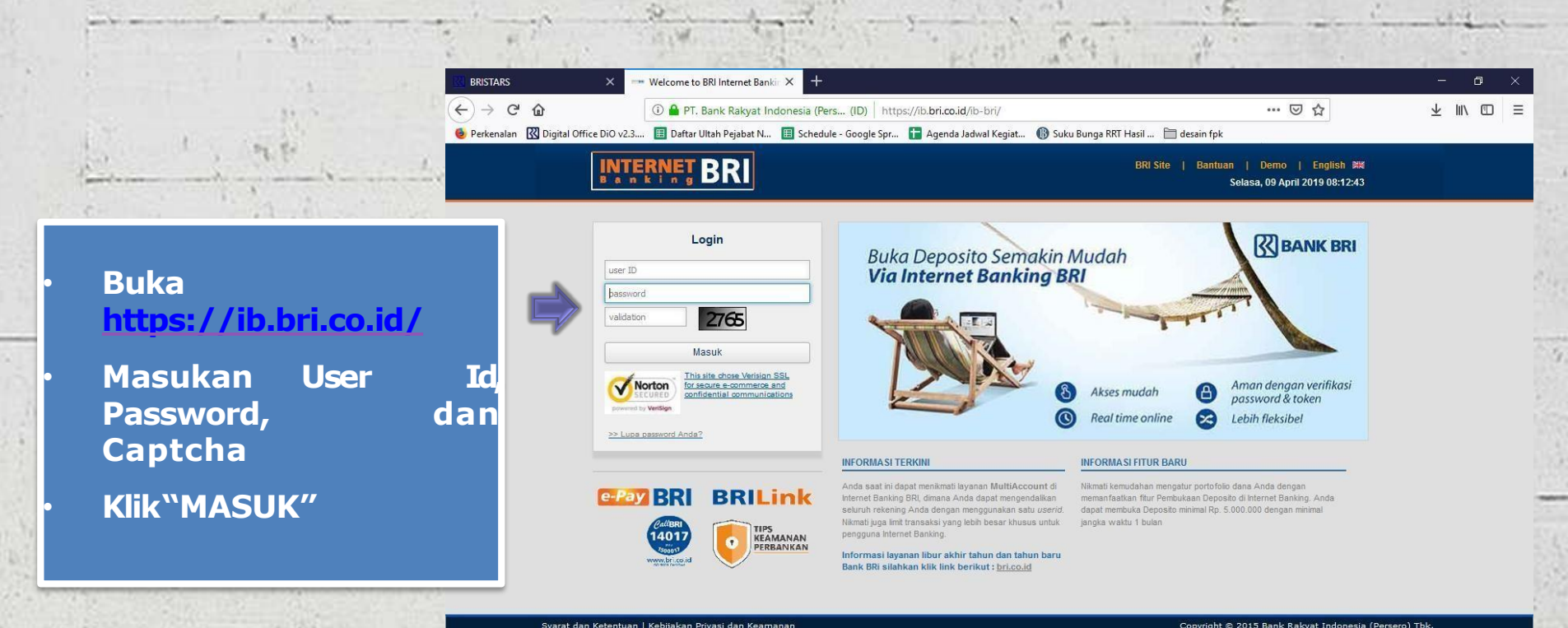

The second and the second of

Welcome to BRI Internet Bankir ×

### Masuk pada menu PEMBAYARAN

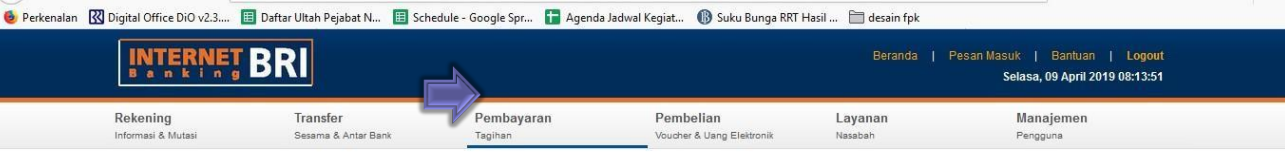

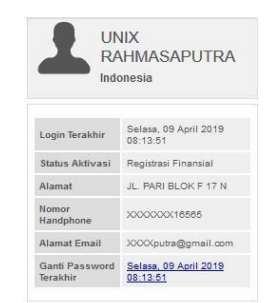

 $\overleftarrow{\leftarrow} \rightarrow \mathbf{C} \mathbf{\hat{c}}$ 

#### Beranda

#### UNIX RAHMASAPUTRA,

1 A PT. Bank Rakyat Indonesia (Pers... (ID) https://ib.bri.co.id/ib-bri/Homepage.html

Demi meningkatkan keamanan, disarankan melakukan perubahan User ID pada menu [Manajemen Pengguna --> Ubah User ID] .

Selamat Datang di Internet Banking BRI

Saat ini Anda tercatat masih menggunakan password yang sama selama lebih dari 1 Bulan. Lakukanlah perubahan password Anda secara rutin dan jangan menggunakan kombinasi password yang mudah ditebak.

Apabila Anda ingin melakukan perubahan password, silahkan klik link Ganti Password, atau melalui Menu Manajemen Pengguna.

Syarat dan Ketentuan | Kebijakan Privasi dan Keamanan

Copyright © 2015 Bank Rakyat Indonesia (Persero) Tb

… ⊠ ☆

↓ ||\ □

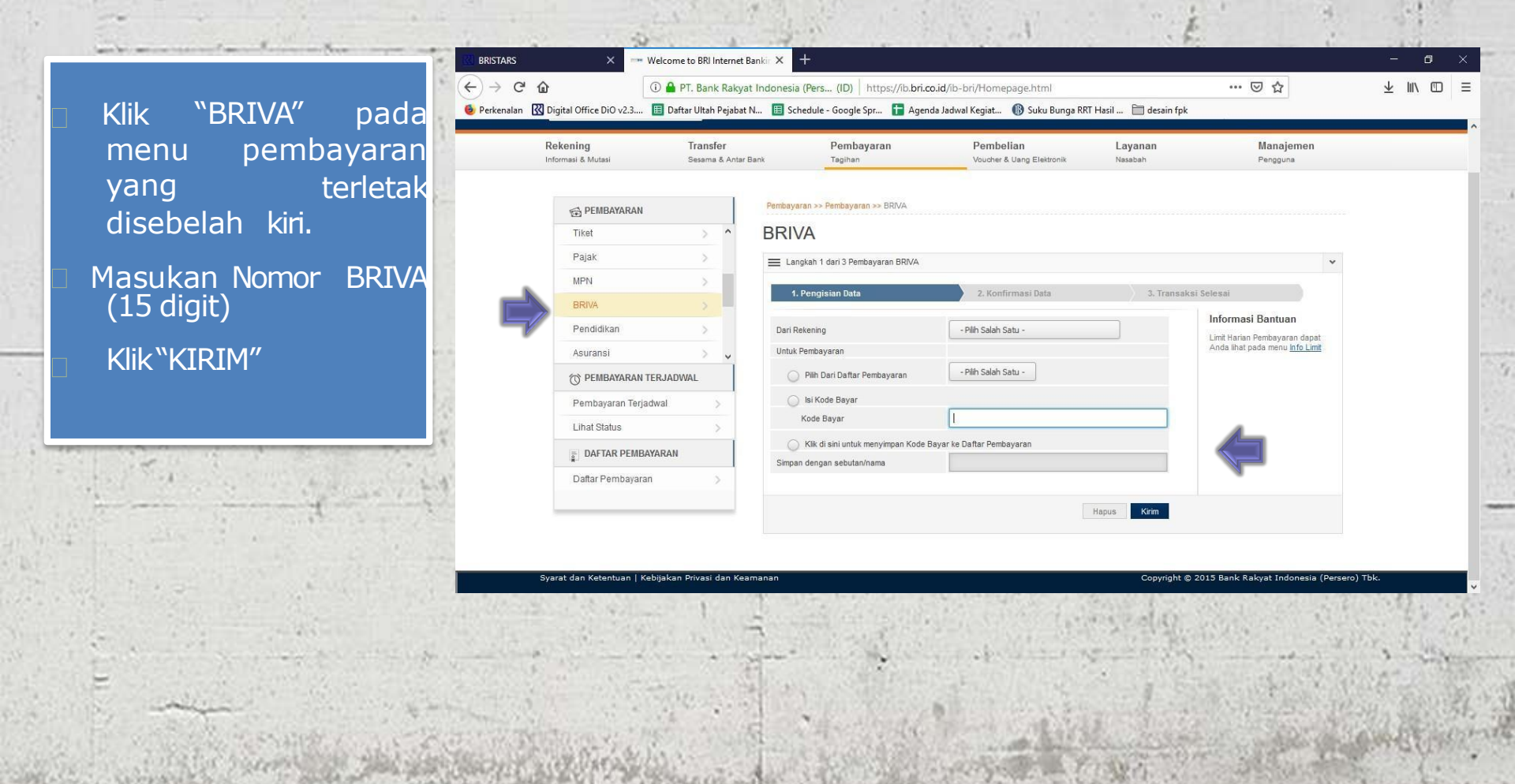

Sistem akan memverifikasi kode
BRIVA yang diinput, seperti yang ditampilkan
Jika data yang ditampilkan telah sesuai, masukan nominal dana ang akan dibayarkan.
Klik "Kirim".

|       |                                 | RI                                     |                                         |                              |                                        | Beranda                   | Pesan Masuk   Bantuan   Lo<br>Selasa, 09 April 2019 08:1 | yout<br>3:51 |        |    |
|-------|---------------------------------|----------------------------------------|-----------------------------------------|------------------------------|----------------------------------------|---------------------------|----------------------------------------------------------|--------------|--------|----|
|       | Rekening<br>Informasi & Mutasi  | <b>Transfer</b><br>Sesama & Antar Bank | Pembayara<br><sub>Tagihan</sub>         | an                           | Pembelian<br>Voucher & Uang Elektronik | <b>Layanan</b><br>Nasabah | Manajemen<br>Pengguna                                    |              |        |    |
|       | DEMBAYARAN                      |                                        | <sup>s</sup> embayaran >> Pembayaran >> | BRIVA                        |                                        |                           |                                                          |              |        |    |
|       | Tiket                           | > ^ E                                  | BRIVA                                   |                              |                                        |                           |                                                          |              |        |    |
|       | Pajak                           | >                                      | E Step 1 of 3 Pembayaran BF             | RIVA                         |                                        |                           | ~                                                        |              |        |    |
|       | MPN                             | >                                      | 1. Pengisian Data                       |                              | 2. Konfirmasi Data                     | 3. Transak                | si Selesai                                               |              |        |    |
|       | BRIVA                           | >                                      |                                         |                              |                                        |                           | Informasi Bantuan                                        |              |        |    |
|       | Pendidikan                      | >                                      | Dari Rekening<br>Kode Bayar             | 034101059444<br>888100812209 | 608 BritAma / IDR<br>16565             |                           | Limit Harian Pembayaran dapat                            |              |        |    |
|       | Asuransi                        | > •                                    | Institusi<br>Nama Pelanggan             | DANA<br>DNID 08122091        | 6565                                   |                           | Anda inat pada menu into Limit                           |              |        |    |
|       | The pembayaran terjai           | DWAL                                   | Keterangan                              | DANA TOP UP                  |                                        |                           |                                                          |              |        |    |
|       | Pembayaran Terjadwal            | >                                      | Jumlah                                  | IDR                          |                                        |                           |                                                          |              |        |    |
|       | Lihat Status                    | >                                      |                                         |                              |                                        |                           |                                                          |              |        |    |
|       |                                 | 1                                      |                                         |                              | Kembali                                | Hapus Kirim               |                                                          |              |        |    |
|       | Daftar Pembayaran               | >                                      |                                         |                              |                                        |                           |                                                          |              |        |    |
|       |                                 |                                        |                                         |                              |                                        |                           |                                                          |              |        |    |
|       | Svarat dan Ketentuan   Kebiiaka | n Privasi dan Keaman                   | an                                      |                              |                                        | Copyright @               | ) 2015 Bank Rakvat Indonesia (Persero)                   | Tbk.         |        |    |
|       |                                 |                                        |                                         |                              |                                        |                           | WARMING READING STREET                                   | 1000         | f. and |    |
| 2.2.8 | Ser L                           | 1                                      | ·····································   | 19.5                         | The Ash                                | Color 1                   |                                                          | 2.20         |        | 28 |

Sistem akan memverifikasi nomina pembayaran BRIVA yang diinput, sepert yang ditampilkan layar. Jika data yang

Jika data yang ditampilkan layar telah sesuai, masukan password dan mToken Klik "KIRIM"

| BRISTARS     | ×                              | Welcome to BRI Internet Ban    | nkir × +                             |                                             |                           |                                                         |    | 8                       | ٥      | × | F, |
|--------------|--------------------------------|--------------------------------|--------------------------------------|---------------------------------------------|---------------------------|---------------------------------------------------------|----|-------------------------|--------|---|----|
| ) > C 6      | 1                              | 🛈 🔒 PT. Bank Rakyat I          | ndonesia (Pers (ID)   https://       | b.bri.co.id/ib-bri/Homepage.html            |                           | ⊠ ☆                                                     |    | $\overline{\mathbf{A}}$ | 111\ ( |   | =  |
| Perkenalan 🔣 | Digital Office DiO v2.3        | 🔲 Daftar Ultah Pejabat N       | 🔳 Schedule - Google Spr 🚹            | Agenda Jadwal Kegiat 🚯 Suku Bunga RR        | T Hasil 📋 desain fpk      |                                                         |    |                         |        |   |    |
|              | Rekening<br>Informasi & Mutasi | Transfer<br>Sesama & Antar Bar | Pembayaran<br>Tagihan                | Pembelian<br>Voucher & Uang Elektronik      | <b>Layanan</b><br>Nasabah | Manajemen<br>Pengguna                                   |    |                         |        |   |    |
|              | Tiket                          | > ^                            | Briva                                |                                             |                           |                                                         |    |                         |        |   |    |
|              | Pajak                          | >                              | 🗮 Langkah 2 dari 3 Briva             |                                             |                           |                                                         | *  |                         |        |   | ł  |
|              | MPN                            | >                              | 1 Pennisian Data                     | 2 Konfirmasi Data                           | 3 Transak                 | si Selesai                                              |    |                         |        |   |    |
|              | BRIVA                          | >                              | RINCIAN TRANSAKSI                    |                                             |                           | Informasi Bantuan                                       |    |                         |        |   |    |
|              | Pendidikan                     | >                              | Dari Bokoning                        | 0341010E0444E08 Br#Ama / IDD                |                           | Batas waktu transaksi Anda                              | di |                         |        |   |    |
|              | Asuransi                       | > •                            | Kode Bayar                           | 105110123456789                             |                           | halaman ini adalah 5 menit.                             |    |                         |        |   |    |
|              |                                |                                | Institusi                            | BLUPUSATP2H                                 |                           | Apabila dalam kurun waktu                               |    |                         |        |   |    |
|              | O PEMBAYARAN                   | TERJADWAL                      | Nama Pelanggan                       | NAMA DEBITUR                                |                           | tersebut Anda tidak memasuk<br>token dan password, maka | an |                         |        |   |    |
|              | Pembayaran Teria               | adwal >                        | Keterangan                           | DANA RTORY MOPERASI/ BU                     |                           | transaksi Anda dianggap                                 |    |                         |        |   |    |
|              |                                |                                | Jumlah Bayar                         | IDR 10.000,00                               |                           | kadaluarsa.                                             |    |                         |        |   |    |
|              | Lihat Status                   | >                              | Admin Bank                           | IDR 0,00                                    |                           |                                                         |    |                         |        |   |    |
|              |                                |                                | Total Bayar                          | IDR 10.000,00                               |                           |                                                         |    |                         |        |   |    |
|              | DAFTAR PEMB                    | AYARAN                         | Jenis Pembayaran                     | Pembayaran Segera                           |                           |                                                         |    |                         |        |   |    |
|              | Daftar Pembayara               | an >                           | Silakan Isi Password dan mTop<br>SMS | ken Anda. Pastikan Server ID sama dengan ya | NG TERTERA PADA           |                                                         |    |                         |        |   |    |
|              |                                |                                | Password                             | •••••                                       |                           |                                                         |    |                         |        |   |    |
|              |                                |                                | Server ID                            | ID0252905823[5]                             |                           |                                                         |    |                         |        |   |    |
|              |                                |                                | mToken                               | 751800                                      |                           |                                                         |    |                         |        |   |    |
|              |                                |                                | Klik permintaan mToken untuk a       | andenativan mTokan tarbaru Anda             |                           |                                                         |    |                         |        |   |    |

Kembali Batal Kir

#### Transaksi berhasil.

Simpan resi sebagai bukti transaksi yang sah

| Interpretation   Interpretation   100 Fittings/Interpretation Interpretation Interpretatio                                                                                                    |                   | 0.0.00.00         |                           | (D) (D) (1) (1) (1)                              |                                       |                           |                                 | .l. w. 🖛 : |
|----------------------------------------------------------------------------------------------------|-------------------|-------------------|---------------------------|--------------------------------------------------|---------------------------------------|---------------------------|---------------------------------|------------|
| IOI frice DIO v2.3 Image Daftar Ultah Pejabat N Image Schedule - Google Spr Agenda Jadwal Kegiat Image Schedule - Google Spr Agenda Jadwal Kegiat Image Schedule - Google Spr Agenda Jadwal Kegiat Image Schedule - Google Spr Image Schedule - Google Spr Image Schedule - Google                                                                                                    |                   | 🛈 📫 PI. Bank F    | lakyat Indonesia          | (Pers (ID)   https://ib.bri                      | .co.id/ib-bri/Homepage.html           |                           | © 17                            | ⊻ ⊪\ ₪ :   |
| Ining<br>al & Mutasi     Transfer<br>Seama & Antar Bank     Pembayaran<br>Tajihan     Pembelian<br>Veucher & Uang Elektonik     Layanan<br>Nasabah     Manajemen<br>Penggun       PEMBAYARAN     Pembayaran >> Pembayaran >> Briva     Pembayaran >> Briva     Pembayaran     Pembayaran >> Briva       Pajak     Pajak     Pembayaran >> Denbayaran >> Briva     Image and a dari 3 Briva     Image and a dari 3 Briva       Pendidikan     Pendidikan     Pendajaran Terjadwal     Image and tabah dierima oleh Bank BRI. Harap catal Nomor Referensi Anda untuk digunakan jika ada<br>pertanyaan atau masabah     Image and tabah dierima oleh Bank BRI. Harap catal Nomor Referensi Anda untuk digunakan jika ada<br>pertanyaan atau masabah     Image and a dari 3 Briva     Image and a dari 3 Briva       Pembayaran Terjadwal     Image and a dari 3 Briva     Dotsi 1012/2456/780     Image and a dari 3 Briva     Image and a dari 3 Briva       Datrar Pembayaran     Pembayaran     Datwar Min Banyar     Dri 000,00     Image and a dari 3 Briva     Image and a dari 3 Briva       Datrar Pembayaran     Data serian     DR NAMA DEBTUR     Image and a dari 3 Briva     Image and a dari 3 Briva     Image and a dari 3 Briva       Datrar Pembayaran     Dri Marayaran     Dekasaran     Dekasaran     Dekasaran     Dekasaran     Dekasaran     Dekasaran     Dekasaran     Dekasaran     Dekasaran     Dekasaran     Dekasaran     Dekasaran     Dekasaran     Dekasaran     Dekasaran                                                                                                    | l Office DiO v2.3 | 🛅 Daftar Ultah Pe | abat N 🔳 Sch              | iedule - Google Spr 🚹 Age                        | enda Jadwal Kegiat 🔞 Suku Bung        | ga RRT Hasil 🛅 desain fpk |                                 |            |
| Bit Muttasi       Seama & Antar Bank       Tagihan       Voucher & Uang Elektronik       Nasabah       Penggun         PEMBAYARAN       Tiket       Pajak       Pajak       Pajak       Pajak       Pajak       Pajak       Pajak       Pandajaran >> Pembayaran >> Briva       Image Pembayaran >> Briva       Image Pembayaran >> Briva >> Briva       Image Pembayara                                                                                                    | ning              | Transfer          |                           | Pembayaran                                       | Pembelian                             | Layanan                   | Manajemen                       |            |
| PerMBAYARAN   Tiket   Pajak   Pajak   Pajak   Pajak   Pajak   Pandidikan   Asuransi   Asuransi   Pembayaran Terjadwal   Lihat Status   PatraR Pembayaran   DatraR Pembayaran   DatraR Pembayaran   Pembayaran   Sibaan Simpan Reai ni Sebagal Bukti Transaksi yang Sah                                                                                                    | isi & Mutasi      | Sesama &          | Antar Bank                | Tagihan                                          | Voucher & Uang Elektronik             | Nasabah                   | Pengguna                        |            |
| Briva   Pajak   Pajak   Pajak   Pajak   Pajak   Pajak   Pajak   Pajak   Pajak   Pajak   Pajak   Pajak   Pajak   Pajak   Pajak   Pajak   Pajak   Pajak   Pajak   Pajak   Pajak   Pajak   Pajak   Pandidikan   Asuransi   Pembayaran Terjadwal   Darta Pembayaran   Pambayaran   Datra Pembayaran   Pambayaran   Pambayaran   Pambayaran   Pambayaran   Pambayaran   Pambayaran   Pambayaran   Pambayaran   Pambayaran   Pambayaran   Pambayaran   Pambayaran   Pambayaran   Pambayaran   Pambayaran   Pambayaran   Pambayaran   Pambayaran   Pambayaran   Pambayaran   Pembayaran   Pambayaran   Pembayaran   Pembayaran   Pembayaran   Pembayaran   Pembayaran   Pembayaran   Pembayaran   Pembayaran   Pembayaran   Pembayaran   Pembayaran   Pembayaran   Pembayaran   Pembayaran   Pembayaran   Pembayaran   Pembayaran                                                                                                    |                   |                   | Pembayar                  | ran >> Pembayaran >> Briva                       |                                       |                           | _                               |            |
| Tiket   Pajak   Pajak   Pajak   MPN   Pendidikan   Asuransi   Op Pendadyaran Terjadwal   Lihat Status   Datra Pembayaran   Datar Pembayaran   Datar Pembayaran   Silatan Simpan Reai ni Sebagal Bukti Transaksi yang Sah                                                                                                    | PEMBATARAN        |                   |                           |                                                  |                                       |                           |                                 |            |
| Pajak       Image: Constraint of the second second se                                                                                                    | Tiket             | >                 | <ul> <li>Briva</li> </ul> | í                                                |                                       |                           |                                 |            |
| MPN       Image: Second second s                                                                                                    | Pajak             | >                 | = Lang                    | gkah 3 dari 3 Briva                              |                                       |                           | H Z                             | *          |
| I. Pengisian Data       2. Konfirmasi Data       3. Transaksi Selesai         Pendidikan       Aguransi       3. Transaksi Selesai         Asuransi       3. Transaksi Anda telah disin deha Bank BRI. Harap catat Nomor Referensi Anda untuk digunakan jika ada pertanyaan atau masalah       Informasi Bantuan         Momor Referensi       205387472166       Balman hasil transaksi ini dapat Anda cetak kembal pada menu Catata Aktivitas         Dari Rekening       0.4101059444508 BritAma / DR       Halaman hasil transaksi ini dapat Anda cetak kembal pada menu Catata Aktivitas         Kode Bayar       105110123455789       Halaman hasil transaksi ini dapat Anda cetak kembal pada menu Catata Aktivitas         Jumiah Bayar       DR 1000,000       Intal Status       Intal Bayar       DR 1000,000         Admin Bank       DR 0,00       Intal Bayar       DR 1000,000       Inalam Benix (con print di atas.         Jaria Pembayaran       Selasa, 09 April 2019 08:16:55       Inalam benix (pd dengan menyšik icon print di atas.       Madi upa dapat menostaki in ke dalam benix (pd dengan menyšik icon print di atas.         Daftar Pembayaran       Selasa, 09 April 2019 08:16:55       Inalam benix (con pdf di atas.         Silatan Simpan Resi ini Sebagal Bukti Transaksi yang Sah       Silatan Simpan Resi ini Sebagal Bukti Transaksi yang Sah                                                                                                    | MPN               | >                 |                           |                                                  |                                       |                           |                                 |            |
| CHUNK       2         Pendidikan       2         Asuransi       205387472166         Dari Rekening       02101059444508 BrtAma / DR         Kode Bayar       10511012945789         Nama Pelanggan       NAMA OEBTIR         Keterangan       DAKAZARAN         Julihah Bayar       DR 1000,00         Julihah Bayar       DR 1000,00         Admin Bank       DR 0,00         Tangagai Pembayaran       Selasa, 09 April 2019 08:16:55         Jaftar Pembayaran       Pembayaran Segara         Silakan Simpan Resi ini Sebagai Bukti Transaksi yang Sah                                                                                                    | 0.000 /4          |                   | 1.1                       | Pengisian Data                                   | 🔪 2. Konfirmasi Data                  | 👌 3. Transak              | si Selesai                      |            |
| Pendidikan     pertanyaan atau masalah     Interface       Asuransi     Image: Constraint of the pertanyaan atau masalah     Pertanyaan atau masalah       Nomor Referensi     2053a7472166       Dari Rekening     034101059444508 BrtAma / DR       Kode Bayar     105110123455789       Nama Pelanggan     NAMA DERIR R       Halaman bukit transaksi in dapat       Keterangan     DAKAYARAN       Jumlah Bayar     DR 10.000,00       Jumlah Bayar     DR 10.000,00       Admin Bank     DR 0,00       Admin Bayar     DR 10.000,00       Total Bayar     DR 10.000,00       Tanggal Pembayaran     Selasa, 09 April 2018 08:16:55       Jenia Pembayaran     Pembayaran Selasa, 09 April 2018 08:16:55       Jamia Pembayaran     Pembayaran Selasa, 09 April 2018 08:16:55       Jenia Pembayaran     Pembayaran Segera                                                                                                    | DISTVA            | 2                 | Transal                   | ksi Anda telah diterima oleh Bank B              | BRI. Harap catat Nomor Referensi Anda | untuk digunakan jika ada  | Informasi Bantuan               |            |
| Asuransi     0     0     0     0     0     0     0     0     0     0     0     0     0     0     0     0     0     0     0     0     0     0     0     0     0     0     0     0     0     0     0     0     0     0     0     0     0     0     0     0     0     0     0     0     0     0     0     0     0     0     0     0     0     0     0     0     0     0     0     0     0     0     0     0     0     0     0     0     0     0     0     0     0     0     0     0     0     0     0     0     0     0     0     0     0     0     0     0     0     0     0     0     0     0     0     0     0     0     0     0     0     0     0     0     0     0     0     0     0     0     0     0     0     0     0     0     0     0     0     0     0     0     0     0     0     0     0     0     0     0     0     0     0     0     <                                                                                                    | Pendidikan        | >                 | pertany                   | /aan atau masalah                                |                                       |                           | Halaman haeil transaksi ini dar | nat        |
| Darit Rekening     O3410105444200 BritAma / DR     Cattan Advisas       PEMBAYARAN TERJADWAL     Dari Rekening     0341010544450789     Halaman bukit transaksi ind apat       Pembayaran Terjadwal     Nama Pelanggan     NAMA CEBITUR     Halaman bukit transaksi ind apat       Jumah Bayar     DA Khe//ZMEXyau     print dengan menjkik icon     print dengan menjkik icon       Jumah Bayar     DR 1000,00     Admin Bank     DR 0.00       Admin Bank     DR 0.00     Admin Bank     Into 000,00       Jafar Pembayaran     Selasa, 09 April 2019 08:16:55     Aalam nenetakit in ke dalam bentuk di fangan mengkik icon printi dengan mengkik icon printi dengan       Daftar Pembayaran     Selasa, 09 April 2019 08:16:55     mengkik icon printi dengan       Siakan Smpan Resi ini Sebagai Bukiti Transaksi yang Sah     Siakan Sinpan Resi ini Sebagai Bukiti Transaksi yang Sah                                                                                                    | Asuransi          | 8                 | Nome                      | or Referensi                                     | 205387472166                          |                           | Anda cetak kembali pada men     | u l        |
| PEMBAYARAN TERJADWAL     Kode Bayar     105110124565799     Halaman budit transalsi in idapat       Pembayaran Terjadwal     Nama Pelanggan     NAMA DEBITUR     Anda cetak langsung melakuj<br>prinzi degan mengkik idon<br>prinzi degan mengkik idon<br>prinzi degan mengkik i                                                    | burunor           | C                 | Dari F                    | Rekening                                         | 034101059444508 BritAma / IDF         | 2                         | Catatan Aktivitas               |            |
| Nama Pelanggan     NAMA DERUR     Anda cetak langsum melalu       Permbayaran Terjadwal     >     Keterangan     DAkhar/ARANKuwu     printer dengan mengkik icon       Juntah Bayar     DR 10.000,00     Admin Bank     DR 0,00     Anda juga dapat mencetak       Admin Bank     DR 0,00     Anda juga dapat mencetak     halama betargan mengkik icon       DAFTAR PEMBAYARAN     DR 10.000,00     Anda juga dapat mencetak       Janisa Pembayaran     Selasa, 08 April 2019 08:16:55     dalam bentuk transaksi in ke       Jaftar Pembayaran     Pembayaran Segera     mengkik icon pdf di atas.                                                                                                    | PEMBAYARAN        | TERJADWAL         | Kode                      | Bayar                                            | 105110123456789                       |                           | Halaman bukti transaksi ini dar | oat        |
| Permbayaran Terjadwal     Keterangan     DA\kha/GABBasyar     printer dengan mengkik icon<br>printer dengan mengkik icon<br>printer |                   |                   | Nama                      | a Pelanggan                                      | NAMA DEBITUR                          |                           | Anda cetak langsung melalui     |            |
| Jumiab Bayar     DR 10.000,00     print ai stas.       Jahal Status     Admin Bank     DR 0,00     Anaj juga depat mencetaki       DAFTAR PEMBAYARAN     Tanggal Pembayaran     Selasa, 09 April 2019 08:16:55     dalam bentuk pdf dengan mengkiki (con pdf di atas.)       Daftar Pembayaran     Selasa, 09 April 2019 08:16:55     dalam bentuk pdf dengan mengkiki (con pdf di atas.)       Saftar Pembayaran     Selasa, Sigaal Bukti Transaksi yang Sah     Selasa, Sigaal Bukti Transaksi yang Sah                                                                                                    | embavaran Teria   | idwal >           | Keter                     | rangan                                           | DANKHIRT/KBPERASI/ BU                 |                           | printer dengan mengklik icon    |            |
| Jhat Status     Admin Bank     DR 0.00     Anda juga dapat mencetak       DAFTAR PEMBAYARAN     DR 10.000,00     Inalgane LAB variation in ite data mencetak       Jaftar Pembayaran     Selasa, 09 April 2019 08:16:55     Inaleme LAB variation per data mencetak       Jaftar Pembayaran     Pembayaran Segara     Menbayaran Segara       Silakan Simpan Resi ini Sebagai Bukti Transaksi yang Sah     Silakan Simpan Resi ini Sebagai Bukti Transaksi yang Sah                                                                                                    |                   |                   | Jumi                      | lah Bayar                                        | IDR 10.000,00                         |                           | print di atas.                  |            |
| DAFTAR PEMBAYARAN     Total Bayar     DR 10.000.00     halaman bukit transakai ini ke       Tanggal Pembayaran     Selasa, 09 April 2019 08:16:55     dalam bentuk pdf dengan       Jenis Pembayaran     Pembayaran Segera     mengkik icon pdf di atas.       Silakan Simpan Resi ini Sebagai Bukit Transaksi yang Sah     Silakan Simpan Resi ini Sebagai Bukit Transaksi yang Sah                                                                                                    | ihat Status       | >                 | Admi                      | in Bank                                          | IDR 0,00                              |                           | Anda juga dapat mencetak        |            |
| DAFTAR PEMBAYARAN         Tanggal Pembayaran         Selasa, 08 April 2019 08:16:55         dalam benuk pdf dengan mengkik icon pdf di atas.           Daftar Pembayaran         Pembayaran Segera         mengkik icon pdf di atas.           Saftar Pembayaran         Silakan Simpan Resi ini Sebagai Bukti Transaksi yang Sah         silakan Simpan Resi ini Sebagai Bukti Transaksi yang Sah                                                                                                    |                   |                   | Total                     | Bayar                                            | IDR 10.000,00                         |                           | halaman bukti transaksi ini ke  |            |
| Jenis Pembayaran     Pembayaran     Pembayaran Segera     menguki bon por di atas.       Daftar Pembayaran     >     Silakan Simpan Resi ini Sebagai Bukti Transaksi yang Sah     >                                                                                                    | DAFTAR PEMBA      | AYARAN            | Tang                      | inggal Pembayaran Selasa, 09 April 2019 08:16:55 |                                       |                           | dalam bentuk pdf dengan         |            |
| Daffar Pembayaran > Silakan Simpan Resi ini Sebagai Bukti Transaksi yang Sah                                                                                                    | -                 |                   | Jenis                     | s Pembayaran                                     | Pembayaran Segera                     |                           | mengkik icon par ai atas.       |            |
| Silakan Simpan Resi ini Sebagai Bukti Transaksi yang Sah                                                                                                    | Daftar Pembayara  | n >               |                           |                                                  |                                       |                           |                                 |            |
|                                                                                                    |                   |                   | Silakan                   | Simpan Resi ini Sebagai Bukti Trai               | nsaksi yang Sah                       |                           |                                 |            |
|                                                                                                    |                   |                   |                           |                                                  |                                       |                           |                                 |            |
|                                                                                                    |                   |                   |                           |                                                  |                                       |                           |                                 |            |

Syarat dan Ketentuan | Kebijakan Privasi dan Keamanan

Copyright © 2015 Bank Rakyat Indonesia (Persero) Tb

07:48 0

• Buka Aplikasi BRIMO •Masukin User ID dan Password •Tekan "LOG IN"

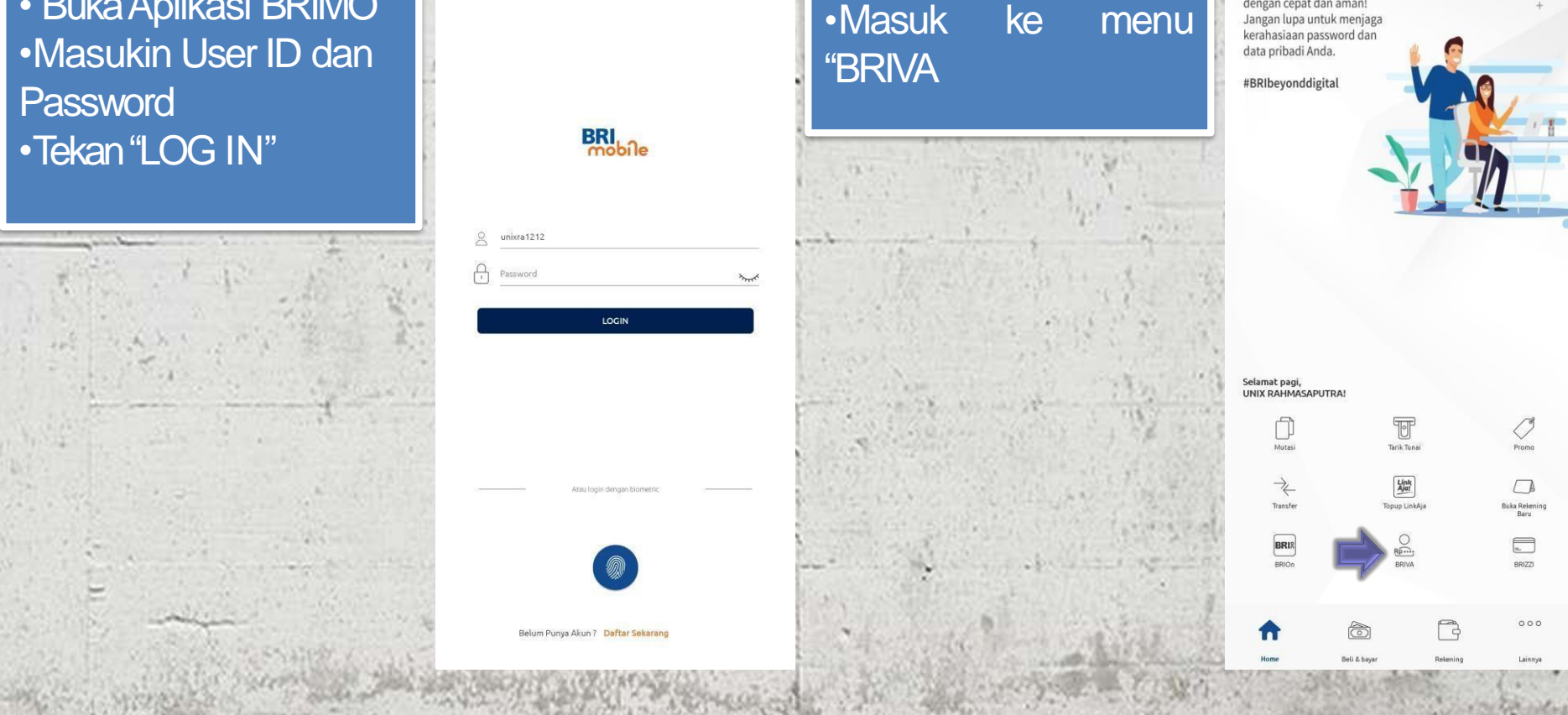

ON 0 : 1 96% +

07:48 0 ...

Selamat bertransaksi

dengan cepat dan aman

Jangan lupa untuk meniaga

to N 101 : 12 / 96%

### Pilih sumber dana Masukan No BRIVA (15 digit)

Tekan "LANJUT"

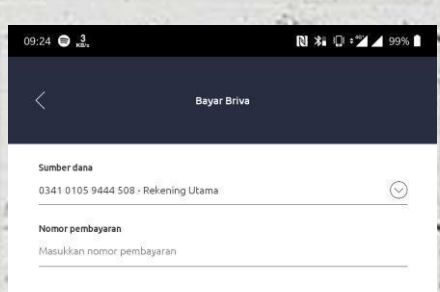

- Sistem akan memverifikasi Kode BRIVA yang diinput, seperti yang ditampilkan layar.
- Jika data yang ditampilkan layar telah sesuai masukan nomina dana yang akan dibayarkan.

Tekan "KONFIRMASI"

| 0 каз                                                                                                    |             | T N 🖸 📽 🖌 97% 🗲 |
|----------------------------------------------------------------------------------------------------|-------------|-----------------|
|                                                                                                    | Bayar Briva |                 |
|                                                                                                    |             |                 |
| umberdana                                                                                                    |             |                 |
| 341 0105 9444 508 - Rekening                                                                                                    | Utama       |                 |
| omor pembayaran                                                                                                    |             |                 |
| 105110123456789                                                                                                    |             |                 |
| ama Pelanggan                                                                                                    |             |                 |
| NAMA DEBITUR                                                                                                    |             |                 |
| stitusi                                                                                                    |             |                 |
| BLUPUSATP2H                                                                                                    |             |                 |
| eterangan                                                                                                    |             |                 |
| KTHR/ KOPERASI/ BU                                                                                                    |             |                 |
| iominal bayar                                                                                                    |             |                 |
| 0.000                                                                                                    |             |                 |
| ode promo bayar (opsional)                                                                                                    |             |                 |
| lasukkan kode promo                                                                                                    |             | Gunakan         |
| and the state of the state of t |             |                 |

KONFIRMASI

Masukkan info / keterangan bayar

07:50 .7.

Sistem akan memverifikasi nominal pembayaran BRIVA yang diinput, seperti yang ditampilkan layar.

Jika data yang ditampilkan layar telah sesuai, tekan "LANJUT"

| Bayar Briva                       |               |
|-----------------------------------|---------------|
| Sumber dana<br>0341 0105 9444 508 |               |
| Nomor pembayaran                  |               |
| 105110123456789                   |               |
| Nama pelanggan                    |               |
| NAMA DEBITUR                      |               |
| BLUPUSAT P2H                      |               |
| Deskripsi                         |               |
| Nominal bayar                     | IDR 10.000,00 |
| Biaya administrasi                | IDR 0,00      |
| Total bayar                       | IDR 10.000,00 |
| Kode promo                        |               |

LANIUT

T N O : \* / 97% +

### Masukan password

07:49 1

ON 0 : 96

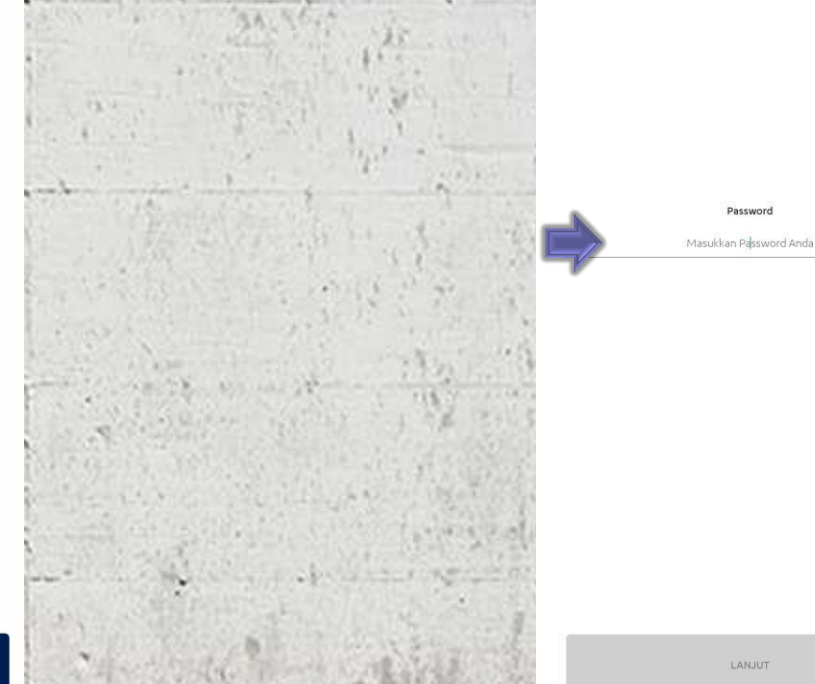

### Transaksi berhasil. Simpan buktitransaksi

| nsaksi Berhasil                           |         | 09 Apr 2019 07:50:33 |
|-------------------------------------------|---------|----------------------|
| Bayar                                     | Briva   |                      |
| IDR 10                                    | .000,00 |                      |
| Sumber Dana<br>0341 0105 9444 508         |         |                      |
| Nomor pembayaran<br>8881 0081 2209 1656 5 |         |                      |
| Nama pelanggan<br>DNID 081220916565       |         |                      |
| institusi<br>DANA                         |         |                      |
| Deskripsi                                 |         |                      |
| Keterangan                                |         |                      |
| Kadé promo                                |         |                      |
| Biaya administrasi                        |         | IDR 0,00             |
| Total transaksi                           |         | IDR 10.000,00        |
|                                           |         |                      |
|                                           |         |                      |

07:50 1

Debitur datang ke ATM Bank lain, masukkan kartu dan PIN kemudian akan muncul screen seperti tampak dalam layar d bawah ini selanjutnya tekan "TRANSAKSI LAINNYA":

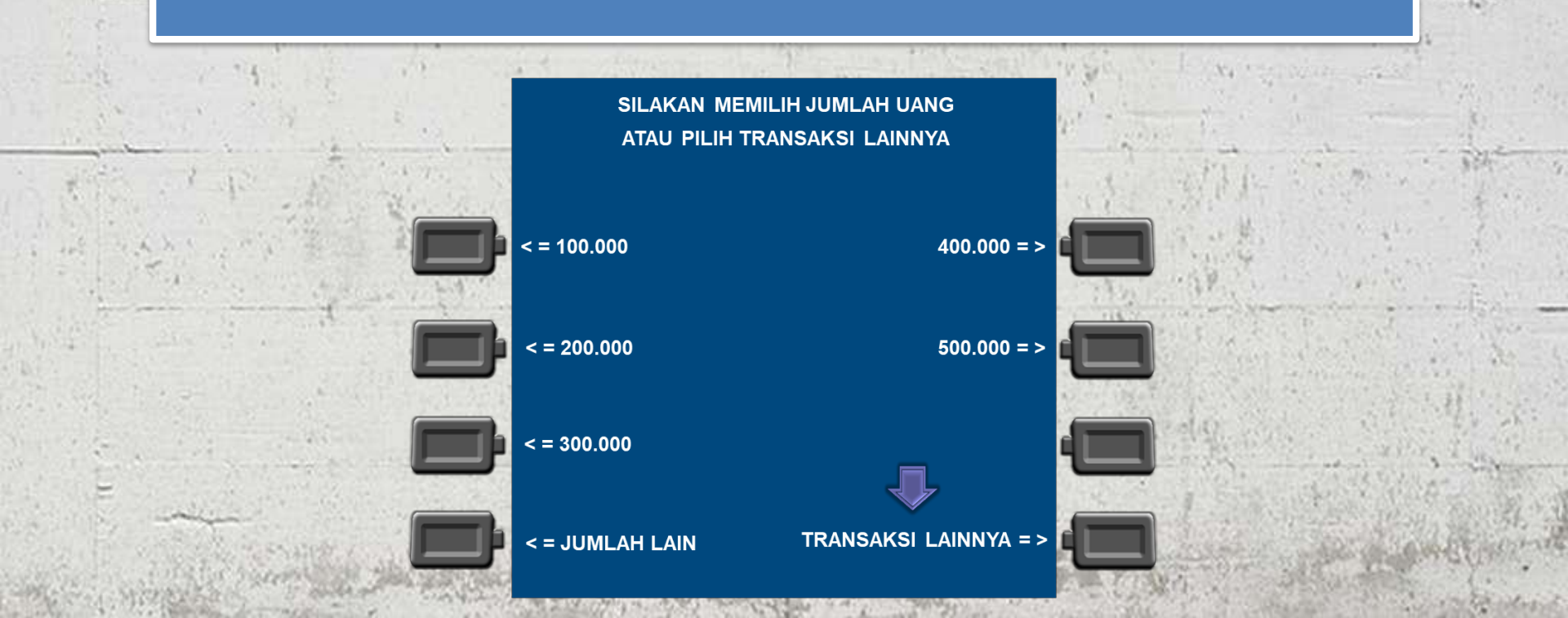

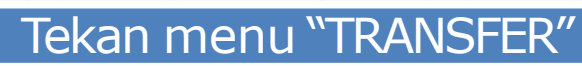

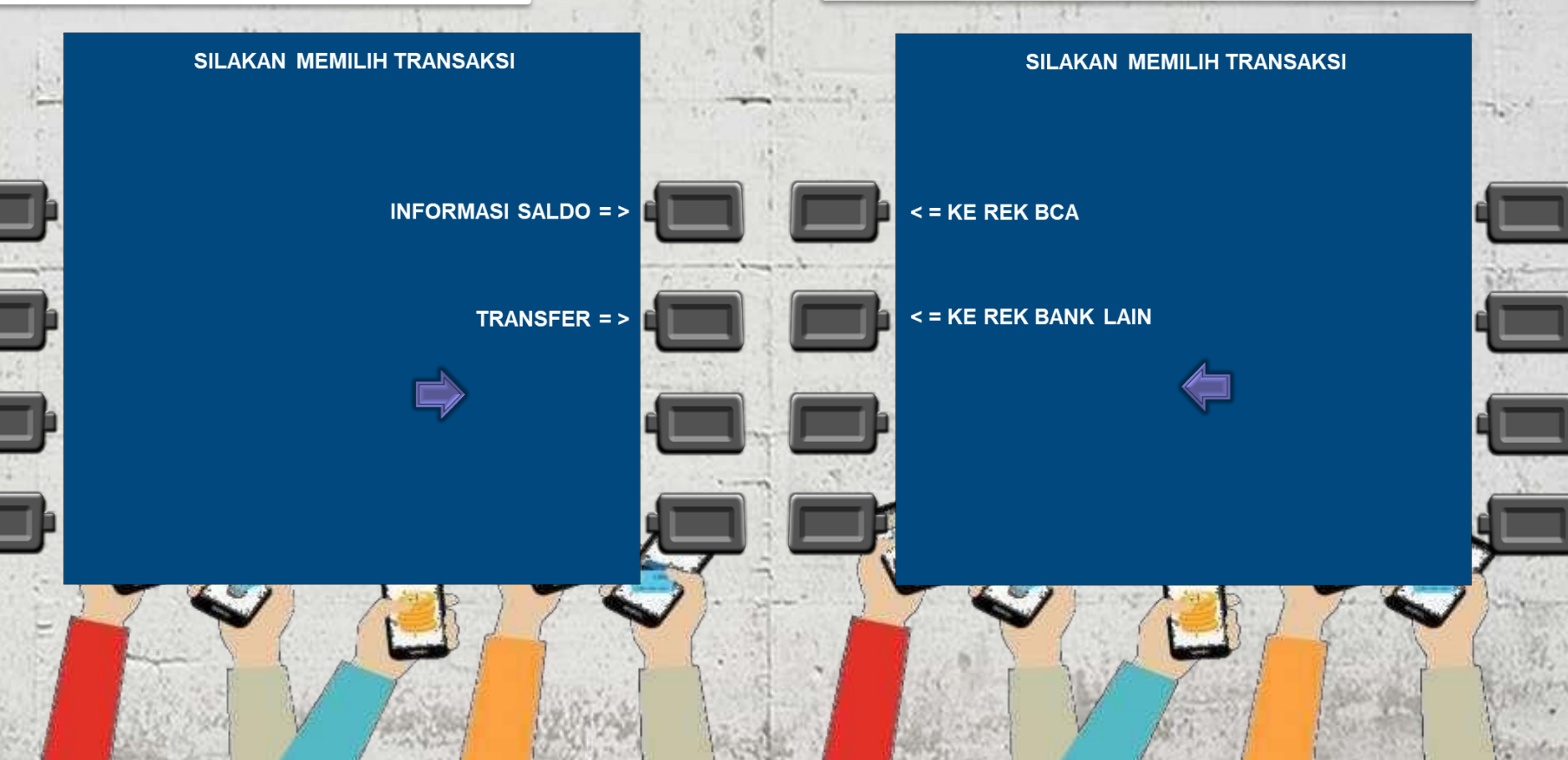

Tekan menu "KE REK BANK L

\_AIN″

### Masukan "KODEBANK"(CATATAN: KODE BANK BRI:002)

### Ketik "002", LALU TEKAN "BENAR"

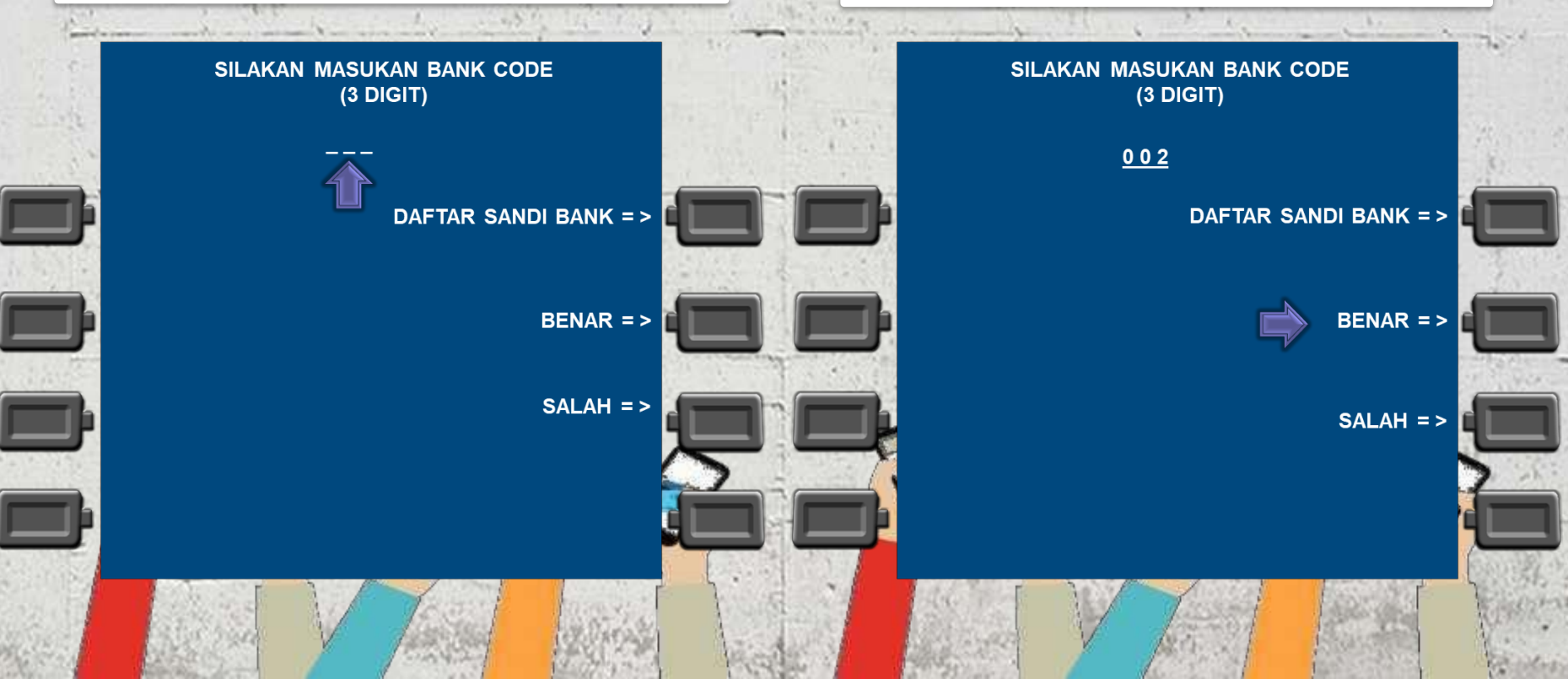

Masukan jumlah nominal yang akan dibayarkan

Lalu tekan "BENAR"

### Masukan no BRIVA(15Digit) Lalu tekan "BENAR"

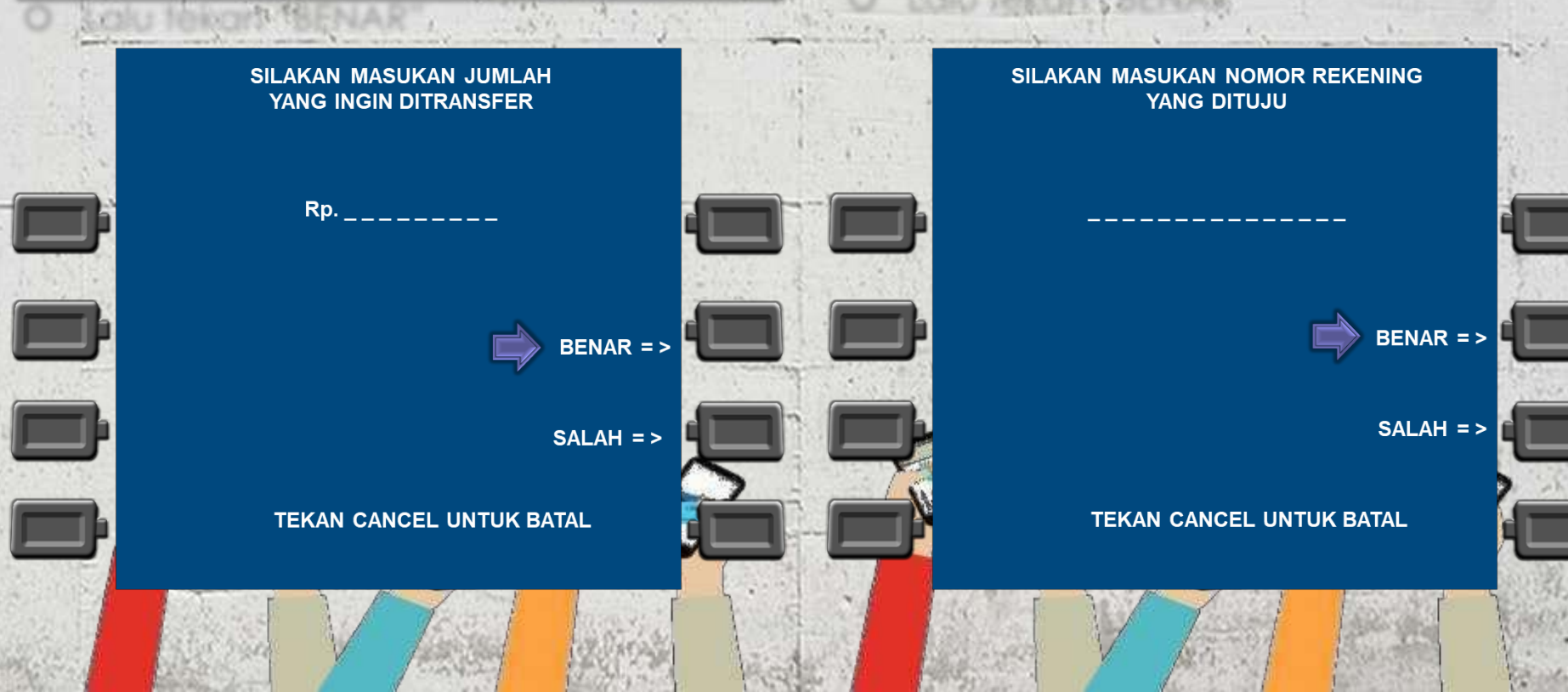

### PEMBAYARAN BRIVA MELALUI ATM BANK LAIN

### Pilih dari rekening apa akan didebet

Sistem akan memverifikasi data yang dimasukkan seperti tampak pada layar. Jika data telah sesuai maka tekan "BENAR" untuk memproses pembayaran

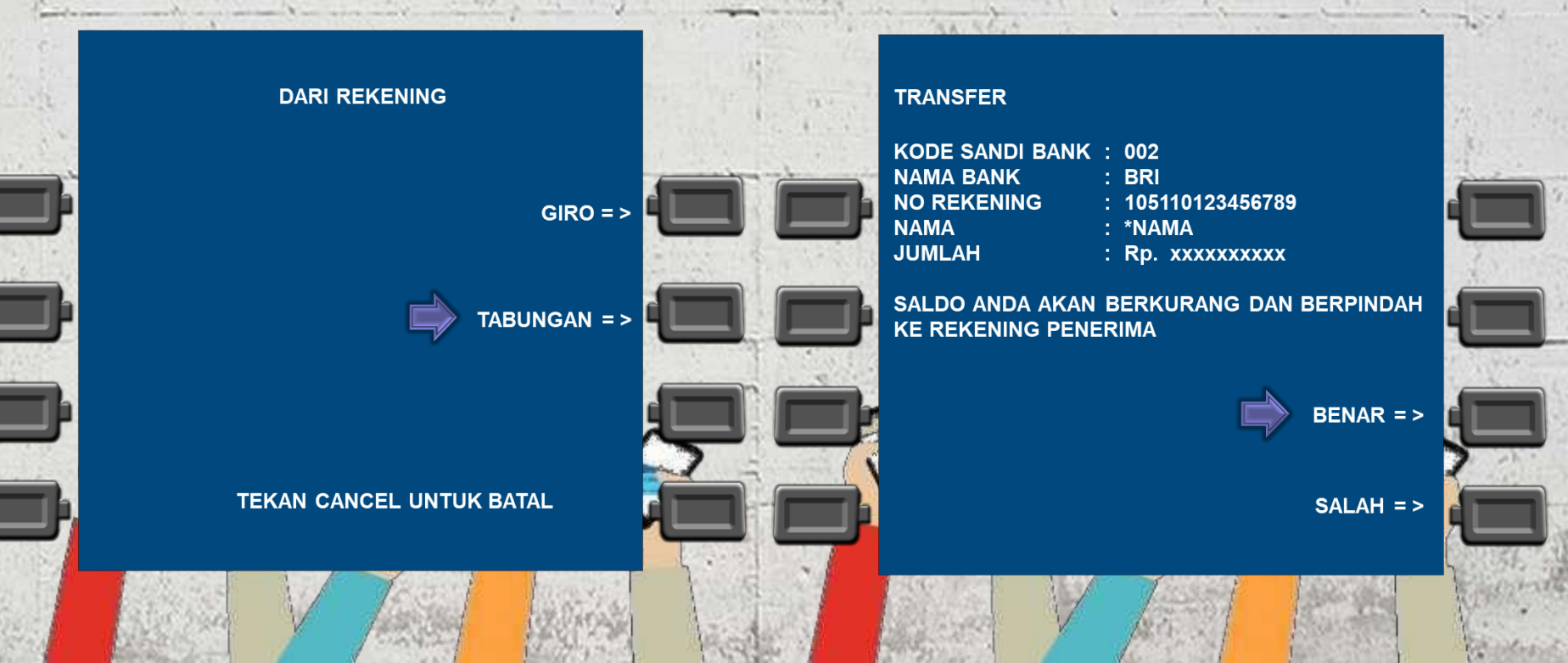

### Transaksi Berhasil

Selanjutnya akan muncul receipt/ struk sebagai buktipembayaran.

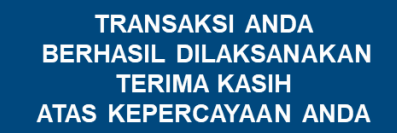

TRANSAKSI LAGI ?

TIDAK = >

YA = >

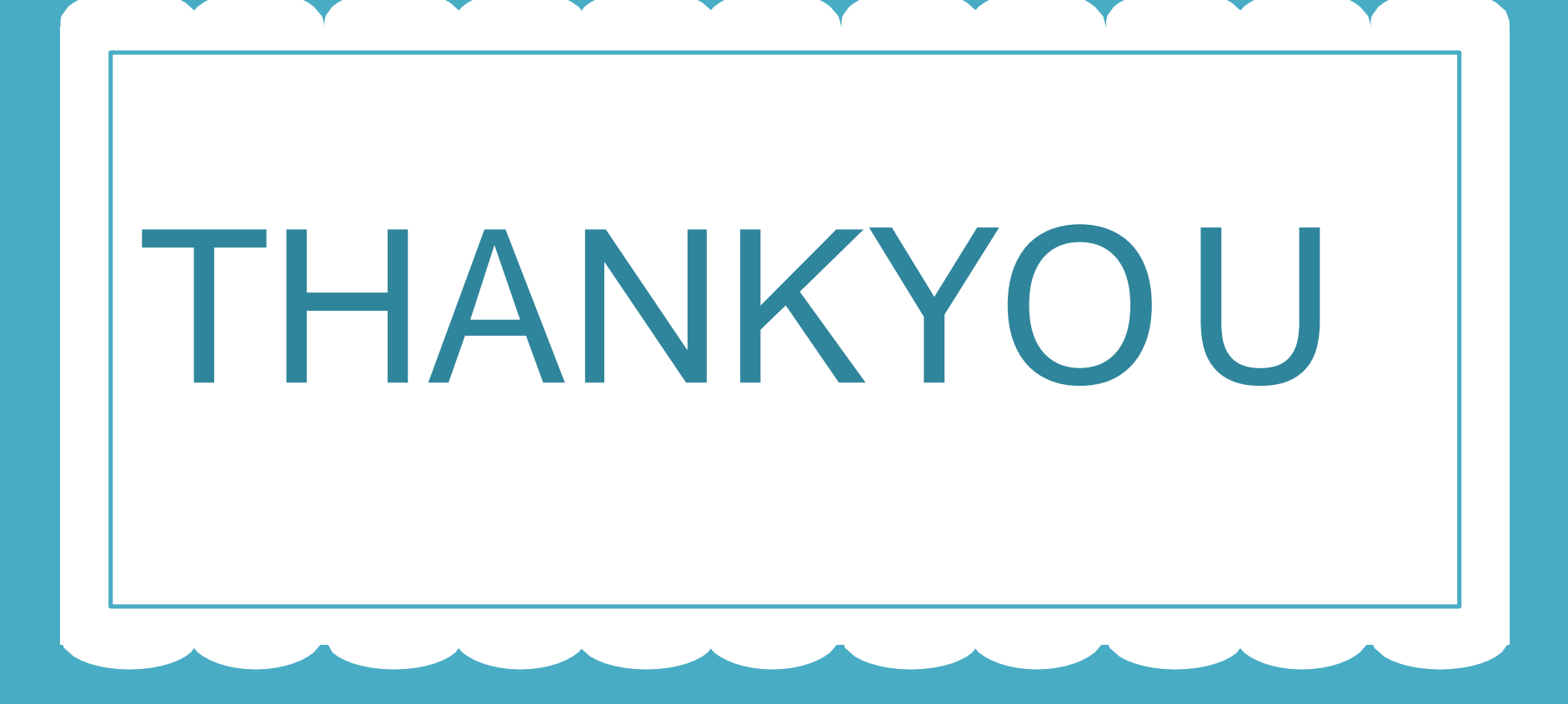